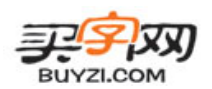

# 个人计算机防病毒十大规则

——沈彤辉 2006-12-28

#### 1,关闭共享

首先点击开始菜单->运行,输入"compmgmt.msc"打开计算机管理界面。这个命令很酷吧?可以去向 MM 炫耀了

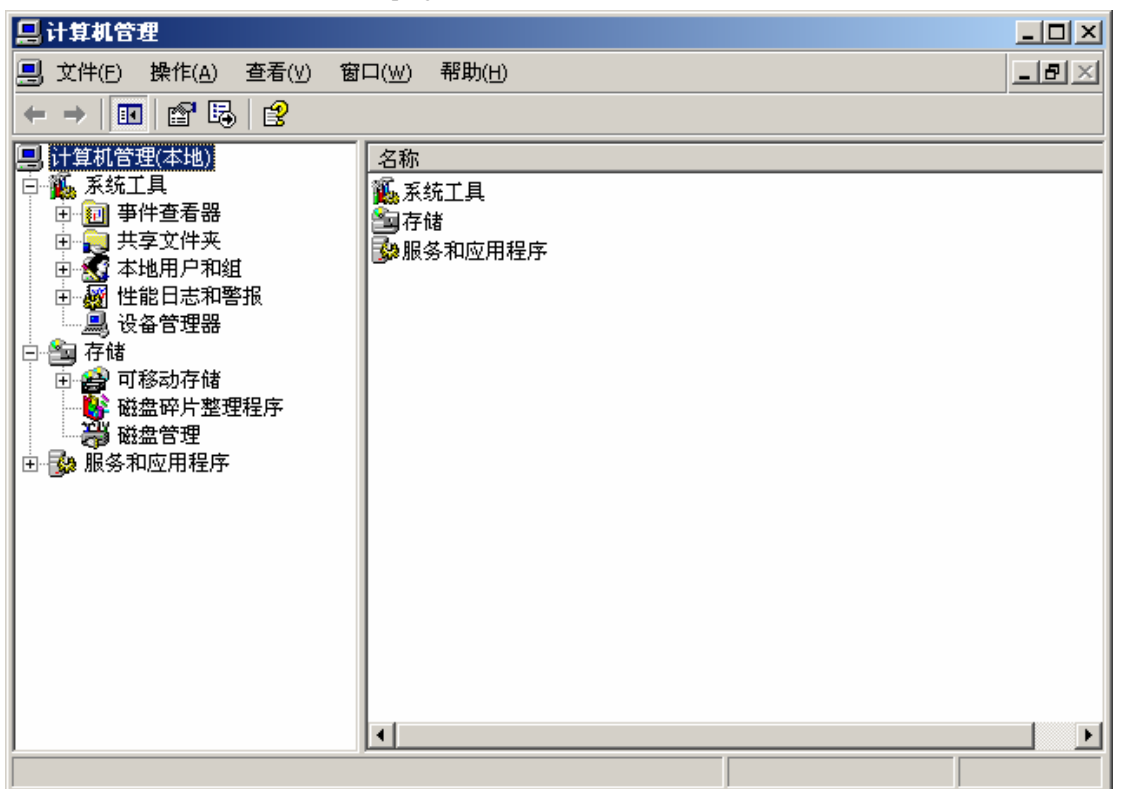

点击"共享文件夹"左边的+,再点击"共享"就可以看见当前计算机的所有共享目录。

| 📙 计算机管理                                                                                 |                                                                |                            |                          | _                 |                   |
|-----------------------------------------------------------------------------------------|----------------------------------------------------------------|----------------------------|--------------------------|-------------------|-------------------|
| 📃 文件(E) 操作(A) 查看(V) 窗                                                                   | 口( <u>W</u> ) 帮助(H)                                            |                            |                          | _                 | ð×                |
|                                                                                         | <b>ö</b>                                                       |                            |                          |                   |                   |
| <ul> <li>♀</li> <li>↓ 其机管理(本地)</li> <li>● ● ● ● ● ● ● ● ● ● ● ● ● ● ● ● ● ● ●</li></ul> | ↓其享文 △       共享文 △       ■       IPC\$       IS       Software | <u>共享路径</u><br>D:\software | 类型<br>Windows<br>Windows | # 客户端连接<br>0<br>0 | │ <u>说明</u><br>远程 |
|                                                                                         |                                                                |                            |                          | _                 | F                 |
|                                                                                         |                                                                |                            |                          |                   |                   |

在右边的窗口中右键单击已经共享的文件夹(如图中的 software)

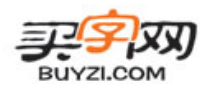

Email:tortorse@163.com

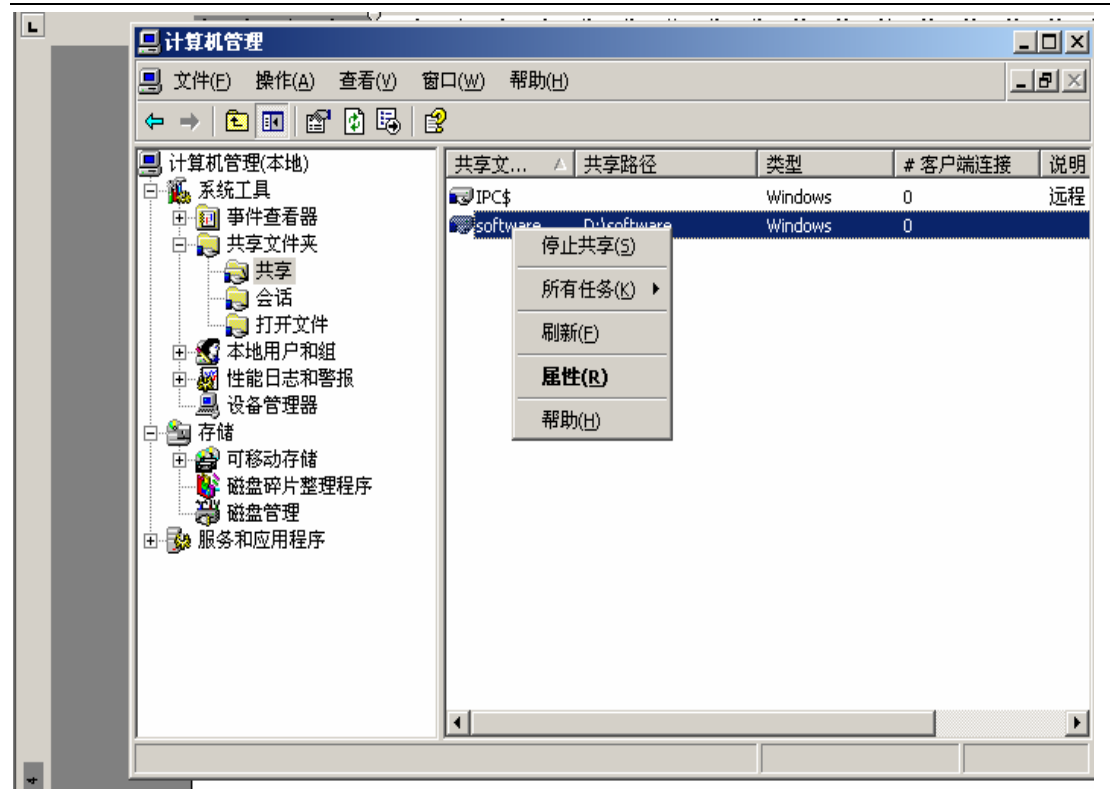

点击"停止共享"并确认后,即可关闭现有的共享,该文件夹不再在视图中显示。

#### 2,关闭远程协助

右键单击"我的电脑",并选择"远程"选项卡

| 系统属性                                    | <u>? ×</u>   |  |  |  |  |
|-----------------------------------------|--------------|--|--|--|--|
| 「常规」  计算机名   硬件   高级   系统还原   自动更新   远程 | 1            |  |  |  |  |
| 经 选择可以从另一个位置使用这台计算机的方式。                 |              |  |  |  |  |
| 远程协助                                    | - I          |  |  |  |  |
| ☑ 允许从这台计算机发送远程协助邀请 (B)                  |              |  |  |  |  |
| 什么是远程协助?                                |              |  |  |  |  |
|                                         |              |  |  |  |  |
|                                         | 5            |  |  |  |  |
| □ 允许用户远程连接到此计算机 (C)                     |              |  |  |  |  |
| 计算机全名:                                  |              |  |  |  |  |
| sth                                     |              |  |  |  |  |
| <u>什么是远程桌面?</u>                         |              |  |  |  |  |
| 选择远程用户(2)                               |              |  |  |  |  |
| 远程连接到此计算机的用户的用户帐户必须包含密码。                |              |  |  |  |  |
| Windows 防火墙将配置为允许远程桌面连接到此计算机。           |              |  |  |  |  |
| <u>-</u>                                |              |  |  |  |  |
|                                         |              |  |  |  |  |
|                                         |              |  |  |  |  |
|                                         |              |  |  |  |  |
| 确定 取消 应用                                | ( <u>A</u> ) |  |  |  |  |

确保里面的□都没有被选中。

#### 3,安装防火墙

个人用户的基本上都是使用软件防火墙, 常用的有天网和 ZoneAlarm。自己去讯雷 上搜下肯定能找到的。

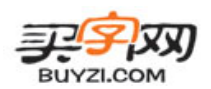

# 4,用软件禁止远程修改注册表

推荐使用卡巴斯基 6.0。别问我从哪里下载,咱们不能助长 D 版, 众人指: 你自己用的不是 D 版?

| 🔀 设置: 卡巴斯基反病毒软件                                                                                                    |                                                                                                    |
|----------------------------------------------------------------------------------------------------|----------------------------------------------------------------------------------------------------|
| <ul> <li>✓ 设置</li> <li>○ 保护</li> <li>○ 文件监控</li> <li>○ 邮件监控</li> <li>○ 网页监控</li> <li>● 主动防御</li> <li>□ · 扫描</li> <li>○ 关键区域</li> </ul>     | <ul> <li>注动防御</li> <li>常規</li> <li>✓ 启动 主动防御 (E)</li> <li>程序活动性分析</li> <li>● 启用 程序活动性分析(P)</li> <li>设置(S)</li> </ul>                                                                                                    |
| <ul> <li>→ 我的电脑</li> <li>→ 启动对象</li> <li>→ 回新情况</li> <li>→ 更新告况</li> <li>→ 更新分发</li> <li>→ 相关记录</li> <li>→ 网络设置</li> <li>→ 软件界面</li> </ul> | 程序完整性保护         ●         □         □         □         □         □         □         □         □         □         □         □         □         □         □         □         □         □         □         □         □         □         □         □         □         □         □         □         □         □         □         □         □         □         □         □         □         □         □         □         □         □         □         □         □         □         □         □         □         □         □         □         □         □         □ |
|                                                                                                    | 盐                                                                                                    |
|                                                                                                    | <b>确定 关闭 应用</b>                                                                                                    |

在"设置"面板的主动防御项中,将"注册表内容保护"勾选即可。

# 5,将 WINDOWS 防火墙打开

| ▲本地连接 雇性 ?×                     | 有人说 windows 自带的就是渣,不过再好的工具给                             |
|---------------------------------|---------------------------------------------------------|
| 常规 验证 高级                        | 烂人用还是烂的,再渣的工具给牛人用也是牛的。                                  |
| Windows 防火墙                     | 开着比不开好多了,至少开着的话"冲击波"进不                                  |
| 通过限制或防止从 Internet 访问此计 [设置 [2]] | 来。具体方法: 控制面板->网络连接,然后在"本                                |
| 算机未決が打算机和网络                     | 地连接"上单击右键-> "属性"->点击 "高级"选                              |
|                                 | 项卡->点击"设置"                                              |
|                                 | 选中 "启用(推荐)" 就可以了                                        |
|                                 | Windows 防火售                                             |
|                                 | 常规 例外 高级                                                |
|                                 | () Windows 防火培工在帮助保持你的申脑                                |
|                                 |                                                         |
|                                 | Windows 防火墙通过阻止未没权用尸通过 Internet 或网络访问您的计算<br>机来帮助保护计算机。 |
|                                 |                                                         |
| 如果您不确定如何设置这些属性,请使用<br>网络安装向导。   | (*) 后用 (推荐) (U)<br>此设置阻止所有外部源连接到计算机,除了在"例外"洗顶卡          |
|                                 | 上洗择的例外。                                                 |
| The bill                        |                                                         |

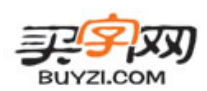

#### 6,安装杀毒软件1星期全面杀一次并且更新病毒库

推荐使用卡巴斯基 6.0

#### 7,关闭不需要的端口

对于采用 Windows 2000 或者 Windows XP 的用户来说,不需要安装任何其他软件,可以利用"TCP/IP 筛选"功能限制服务器的端口。具体设置如下:

1、右键点击"网上邻居",选择"属性",然后双击"本地连接"(如果是拨号上网用户,选择"我的连接" 图标),弹出"本地连接状态"对话框。

2、点击[属性]按钮,弹出"本地连接 属性",选择"此连接使用下列项目"中的"Internet 协议(TCP/IP)", 然后点击[属性]按钮。

3、在弹出的"Internet 协议(TCP/IP)"对话框中点击[高级]按钮。在弹出的"高级 TCP/IP 设置"中,选择 "选项"标签,选中"TCP/IP 筛选",然后点击[属性]按钮。

4、在弹出的"TCP/IP筛选"对话框里选择"启用 TCP/IP 筛选"的复选框,然后把左边"TCP 端口"上的"只允许"选上。

#### 8,不浏览色情网站或不安全的网站

如果 QQ 好友里有人发类似的东西给你,千万不要点击,因为十有八九是病毒。如:

超好看的美女图片,快来啊

http://www.xxxx.com

#### 9,请注意名字十分长的连接,不点有诱惑的连接

同8

#### 10,清理来路不明的插件,经常清理 IE 缓存和脱机浏览文件

打开 IE(桌面上那个蓝色的 e),工具->管理加载项(什么,你的 ie 没有这个,那赶快升级到 6.0 吧)

| 管理加载項                                                                                                    |                                                     |                          |                                               | ×           |
|----------------------------------------------------------------------------------------------------|-----------------------------------------------------|--------------------------|-----------------------------------------------|-------------|
| 加载项是扩展<br>用、启用或更<br>显示 (D): JInternet                                                                                        | Web 浏览器功能的程序。音<br>新加载项。禁用加载项可能<br>Explorer 中当前加载的加载 | 四分加载项可能<br>使部分网页不能       | 影响浏览器的操作。您<br>8正常工作。                          | 可以禁         |
| 名称                                                                                                    |                                                     | 状态                       | 类型                                            | 文件          |
| <ul> <li>ご禁用</li> <li>注方对战平台</li> <li>勝讯QQ</li> <li>信息检索</li> <li>已启用</li> <li>Windows Live Sign-in H</li> <li>网页</li> </ul> | Microsoft Corporation                               | 已禁用<br>已禁用<br>已启用<br>已启用 | 浏览器扩展<br>浏览器扩展<br>浏览器扩展<br>浏览器帮助程序对象<br>浏览器扩展 | WindowsLi   |
| •                                                                                                    |                                                     |                          |                                               | Þ           |
| 从上面的列表选择加载项<br>设置<br>要禁用加载项,清单击;<br>项,然后单击"禁用"。<br>ActiveX 控件,清单击;<br>后单击"更新 ActiveX"<br>了解加载项的更多信息。                         | 以执行下列操作:<br><u> 刻加载</u>                             | 单击此处更新                   | <b>航載项</b><br>更新 Acti                         | veX ①<br>确定 |

点击已安装的插件,选择"禁用"。如果不能确信就全部都关掉,不会对上网产生影响的。

个人建议不要去装什么雅虎助手、360卫士、百度搜霸,这些东西本来就是流氓。装的越多只会让你的机器更臃肿。

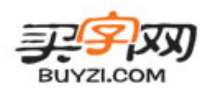

# 11,经常查看自己电脑里的进程,发现不明进程上网查找,在百度直接输入名字就可以查到是不是木马,病毒

万一就是木马怎么办?!! 结束任务结束不掉啊!!!!????

不用怕,给你绝招:

按下键盘上的 win+R 键调出运行对话框(这么简单?刚才你干吗还让我点开始?——我要一开始都说了,你哪还 有心思听到现在啊)

输入 cmd, 回车。进入 dos 窗口。

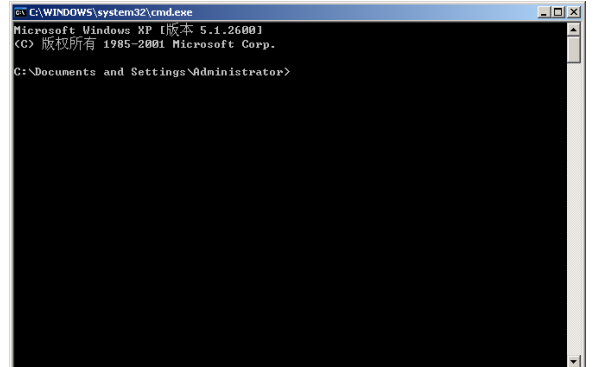

然后输入 ntsd -- c q -- p 1234,其中 1234 为进程的 PID。

| 映像名称          | PID  | 用户名        |
|---------------|------|------------|
| QQ.exe        | 4028 | Administra |
| IEXPLORE. EXE | 3856 | Administra |
| IEXPLORE. EXE | 2920 | Administra |
| TTPlayer.exe  | 2832 | Administra |
| explorer.exe  | 2812 | Administra |
| svchost, exe  | 2728 | SYSTEM     |
| alg.exe       | 2284 | LOCAL SERV |

如图

又骗我,我的任务管理器里根本没有什么 PID

**&\*&%\$#@**,我不是还没说完么。打开任务管理器(不会? I 服了 U,运行里面输入 task.mgr 或者 ctrl+alt+del 大家都 知道)

| 💻 Windows 任务管        | 管理器          |                |                |     |       | × |
|----------------------|--------------|----------------|----------------|-----|-------|---|
| 文件(E) 选项( <u>○</u> ) | 査看(⊻) :      | 关机(U)          | 帮助( <u>H</u> ) |     |       |   |
| 应用程序进程               | 立即刷)<br>更新速) | 新(R)<br>度(U) ▶ | 用户             |     |       | 1 |
| 映像名称                 | - 洗择列/       | ′S)            | 侶              | CPU | 内孑▲   |   |
| QQ.exe               | 70           | 20 <b>л</b> ші | nistrator      | 00  | 13,   |   |
| IEXPLORE. EXE        | 30           | 356 Adm        | inistrator     | 00  | 6,    |   |
| taskmgr.exe          | 35           | 572 Adm        | inistrator     | 02  | 5,    |   |
| IEXPLORE. EXE        | 29           | 920 Adm        | inistrator     | 00  | 25,   |   |
| TTPlayer.exe         |              | 332 Adm        | inistrator     | 05  | 2,    |   |
| explorer.exe         | 20           | 312 Adm        | inistrator     | 02  | 22,   |   |
| svchost. exe         | 2'           | 728 SYS        | TEM            | 00  | 4,    |   |
| alg. exe             | 22           | 284 LOC.       | AL SERVICE     | 00  | 4,    |   |
| WINWORD. EXE         | 22           | 224 Adm        | inistrator     | 00  | 97, 🔜 |   |
| TIMPlatform.         | exe 23       | 192 Adm        | inistrator     | 00  | 3,    |   |
| conime eve           | 2            | 120 ådm        | inistrator     | 00  | 3     |   |

按图所示,点击"选择列" 把 PID 勾上即可

| 选择列               |    |
|-------------------|----|
| 请选择"任务管理器"进程      | 呈页 |
| ☑ 映像玄称 (1)        | Г  |
| ▼ PID (进程标识符) (P) | Ē  |
| ✓ CPU 使用 (C)      |    |
| CPU 时间 (E)        | h  |
| □ 内存使用增量 (2)      | Ē  |
| □ 内存使用高峰值 🕅       | Г  |
| □ 页面错误 (2)        |    |

### 12,你不是说十大规则的吗?这都十二了!!!

Sorry,唐僧了一把。最后交待一句,有问题多上<u>www.baidu.com</u> 干吗非百度,老子偏要上 google,对不起,最近地震海底线缆断了,google 搜得东西不少打不开 谢谢大家听我罗嗦,有空支持我的博客:秘密宫殿